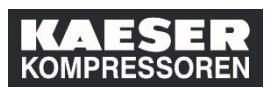

A continuación puede ver cómo se registra la participación en la formación en el historial de formación de los empleados que se le han asignado como Socio empresarial de RR.HH en el LMS. Los cursos de formación registrados se muestran en la ficha "Historial de aprendizaje" para sus empleados.

| Explicación                                     | Captura de pantalla                                                                                                    |
|-------------------------------------------------|----------------------------------------------------------------------------------------------------|
| (1) Haga clic en<br><b>Personnel Services</b> . | M2       Image: Constraint of the second second seco                         |
| (2) Haga clic en <b>Inico</b> .                 | Main       Main                                                                                                    |
| (3) Haga clic en<br><b>Aprendizaje</b> .        | Image: Second Second |

ES: ¿Cómo registra un Socio empresarial de RR.HH la participación en la capacitación en el LMS? © KAESER KOMPRESSOREN SE, 2020

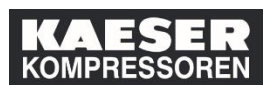

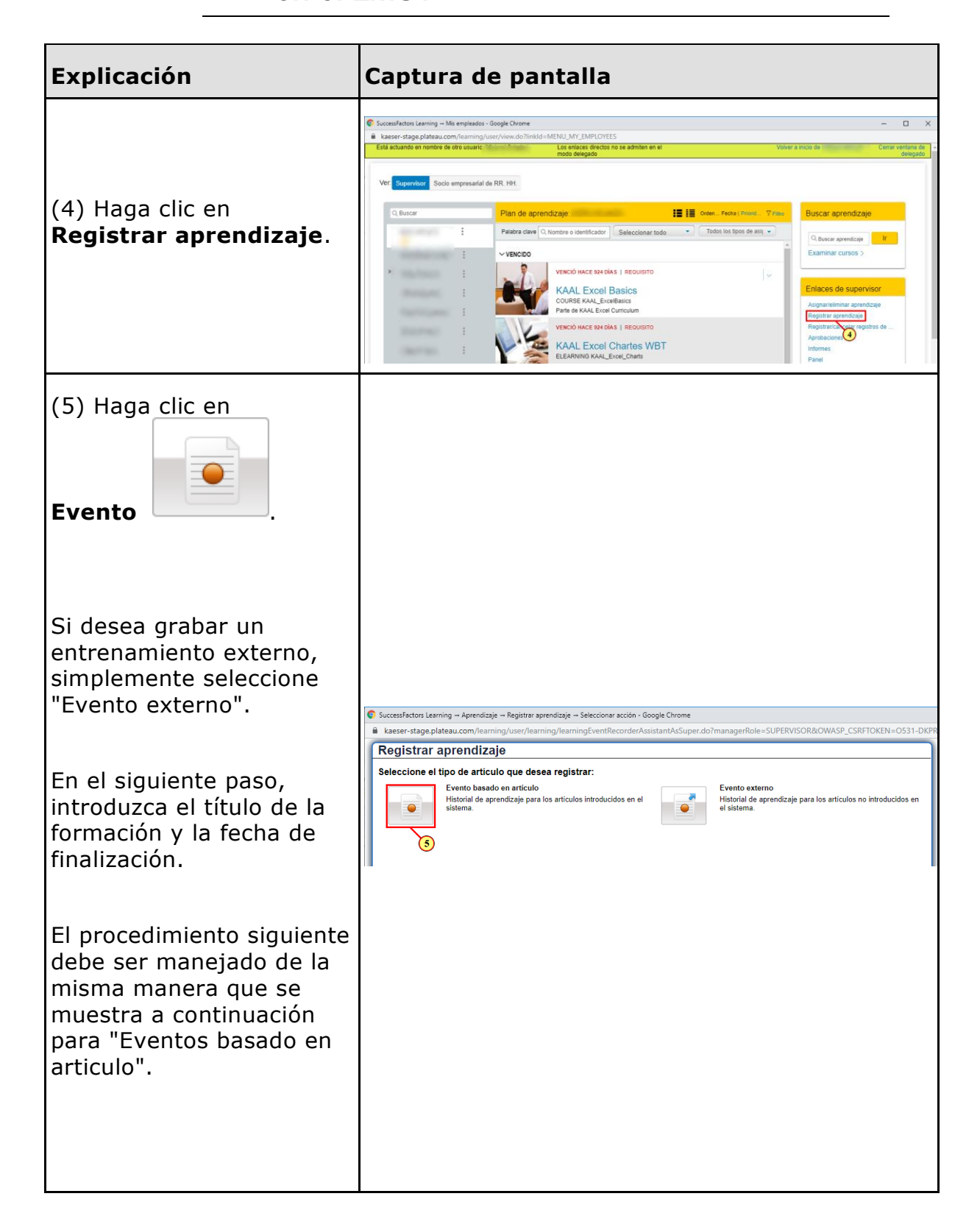

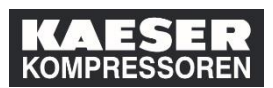

| Explicación                                                                                                    | Captura de pantalla                                                                                                    |
|----------------------------------------------------------------------------------------------------|----------------------------------------------------------------------------------------------------|
| (6) Haga clic en<br>Articulo                                                                                                    | SuccessFactors Learning - Mis empleados - Google Chrome  kesser-stage plateau.com/learning/user/learning/recordLearningFortEmEventWizard.do?p1EvtType=C&workflowStep=1&showBtn=Y&tromPage=null&userSetRecord= Etit actuands en nother de de usuatio Lear enters director no a admiter en ei Voiver a inclu de mode despado  Registrar aprendizaje Introducio colgados  Registrar aprendizaje Introducio colgados  Registrar |
| Busque aquí el<br>entrenamiento que desea<br>grabar. Para acotar la<br>búsqueda, puede ser útil<br>seleccionar "Instrucciones<br>recurrentes" en "Temas".<br>(7) Haga clic en<br><b>Seleccionar</b> . | Successfactors Learning – Mis empleados - Google Chrome Les exer-stage plateau.com/learning/user/learning/recordLearningforitemt/ventWizard.do/p1EvtType=C&workflowStep=1&show8tn=Y&dromPage=nutl&userSelfRecord Dop 8 a drafter en el Voiver a Iricko de modo delegado   Esta actuando en nombre de otro usuario List endares directos no 8 a drafter en el Voiver a Iricko de modo delegado   Registrar Seleccionar cursos deseados dal catalogo   Introducir det Esta actuando en nombre de otro usuario   Los de los 0 dispado Idioma y moneda   Restringir por Categoria   Termas Idioma y moneda   Achieving Sales Objectives_SO7 (Main (PENIST mm_0003e-DE_Algemeine elektrische Gefährdungen (PENIST mm_0003e-DE_AlgemeineElektri)) In m Seleccionar Mais                                                                                                    |
| (8) Haga clic en <b>Fecha de</b><br>finalizacion III.                                                                                                    | <ul> <li>SuccessFactors Learning → Mis empleados - Google Chrome         <ul> <li>kaeser-stage.plateau.com/learning/user/learning/recordLearningWizardUpdateItem.do?OWAS</li> <li>Está actuando en nombre de otro usuario</li> <li>Los enlaces directos no se admiten en modo delegado</li> </ul> </li> <li>Registrar aprendizaje         <ul> <li>Introducir detalles de artículo</li> <li>* son de tipo obligatorio</li> <li>Artículo : Allgemeine elektrische Gefährdungen (mm_1000de-DE_AllgemeineElektri) Rev 13.10.201</li> <li>* Fecha de finalización: (HH.mm)</li> <li>* Zona hotaria:</li> <li>Central European Time (Europa/Berlín)</li> <li>ID de profesor:</li> </ul> </li> </ul>                                                                                                    |

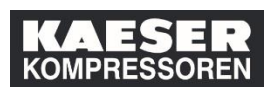

| Explicación                                                 | Captura de pantalla                                                                                                    |
|-------------------------------------------------------------|----------------------------------------------------------------------------------------------------|
| Seleccione aquí la fecha<br>de cierre.                      | Calendari $ \times$ i about:blank       Seleccionar fecha       cerrar         octubre 2019         octubre $2019$ $\sim$ i Impri       Hoy         i Impri       Hoy         i Impri       Hoy         i Impri       Hoy         i Impri       Hoy         i Impri       Hoy       i         i Impri       Hoy       i         i Impri       Hoy       i         i I I I I I I I I I I I I I I I I I I I                                                                                                    |
| (9) Indique<br>en el campo <b>Nombre del<br/>profesor</b> . | <ul> <li>SuccessFactors Learning Mis empleados - Google Chrome         <ul> <li>kaeser-stage.plateau.com/learning/user/learning/recordLearningWizardUpdateItem.do?OW</li> <li>Está actuando en nombre de otro usuario</li> <li>Los enlaces directos no se admiten modo delegado</li> </ul> </li> <li>Registrar aprendizaje         <ul> <li>Introducir detalles de artículo</li> <li>* son de tipo obligatorio</li> <li>Artículo : Allgemeine elektrische Gefährdungen (mm_1000de-DE_AllgemeineElektri) Rev 13.10.2</li> <li>* Fecha de finalización: 14.10.2019</li> <li>* Hora de finalización: 15.51</li> <li>(HH.mm)</li> <li>* Zona horaria: Central European Time (Europa/Berlín)</li> <li>Vombre del profesor: Erotesor Erotesoral</li> <li>We Unterweiser</li> <li>Uwe Unterweiser</li> <li>Uwe Unterweiser</li> <li>Ida Instructor</li> </ul> </li> </ul> |

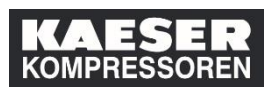

| Explicación                                                                                   | Captura de pantalla                                                                                                    |                          |
|-----------------------------------------------------------------------------------------------|----------------------------------------------------------------------------------------------------|--------------------------|
| (10) Haga clic en<br>Empleados 🔂.                                                             | <ul> <li>SuccessFactors Learning → Mis empleados - Google Chrome</li> <li>kaeser-stage.plateau.com/learning/user/learning/recordLearningWizardUpdateIten</li> <li>Está actuando en nombre de otro usuario</li> <li>Los enlaces directos no su modo delegado</li> </ul> Registrar aprendizaje Introducir detalles de artículo <ul> <li>son de tipo obligatorio</li> <li>Artículo : Allgemeine elektrische Gefährdungen (mm_1000de-DE_AllgemeineElektri) R</li> <li>"Fecha de finalización:</li> <li>(DD.MM.yyyy)</li> <li>"Hora de finalización:</li> <li>(HH:mm)</li> <li>Zona horaria:</li> <li>Central European Time (Europa/Berlín)</li> <li>ID de profesor:</li> <li>Empleados</li> <li>No hay ningún usuario coloccionado.</li> </ul> | e admi                   |
| Seleccione los empleados<br>a los que desea registrar<br>la participación en la<br>formación. | SuccessFactors Learning → Mis empleados - Google Chrome         kaeser-stage.plateau.com/learning/user/learning/recordLearningWizardUpdateIten         Está actuando en nombre de otro usuario       i.       Los enlaces directos no s<br>modo delegado         Registrar aprendizaje         Introducir       Seleccionar empleados         * son de tipo o       Empleados         Q Expleados       Q Región       Cód                                                                                                    | n.do?<br>e adm<br>ligo d |
| (11) Aquí puede<br>seleccionar a todos los<br>empleados que están<br>subordinados a usted.    |                                                                                                    | onalen<br>Per            |

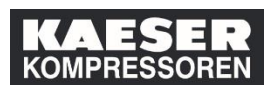

| Explicación                                                        | Captura de pantalla                                                                                                    |
|--------------------------------------------------------------------|----------------------------------------------------------------------------------------------------|
| (12) Haga clic en <b>Añadir</b> .                                  | Concretation Lawring - Min emplands - Sought Chorns     -      Accord - Accord - Min emplands - Sought Chorns     Concretation Lawring - Min emplands     Concretation Lawring - Min emplands     Concret |
| (13) Haga clic en <b>Asignar<br/>valores<br/>predeterminados</b> . | Succesifactors Learning - Mis empleados - Google Chome                                                                                                    |
| (14) Haga clic en<br>Calificacion/Estado de<br>progreso.           | SuccessFactors Learning - Mis empleados - Google Chrome Kasser-stage plateau.com/learning/user/learning/recordLearningWzardUpdateSubordinates.do#recdLearningPageHeader Etiä actuando en nombre de otro usuario Los entaices directos no se admiten en el nodo delegado Registrar aprendizaje Introducir detalles de articulo * son de tipo obligatorio * Articulo - Algemene elektrische Getabrdungen (mm_1000de-DE_AlgemeneElektri) Rev 13.10.2014 10.15 EuropaBerlin Cambiar articulo * Son de tipo obligatorio * Gonta finalización: * 100 de finalización: * 100 de finalización: * 2015 15 11 * Central European Time (Europa/Berlín) Profesor: Nombre Calificación Costes de usuario * Costes de usuario * articulo zartos profesora * Costes de usuario * articulo zartos profesora * Costes de usuario * articulo zartos profesora * Costes de usuario * articulo zartos profesora * Costes de usuario * articulo zartos profesora * Costes de usuario * Sub altra calificación * Costes de usuario * articulo zartos profesora * articulo zartos profesora * Costes de usuario * articulo zartos profesora * articulo zartos profesora * artos profesora *                                                                                                    |

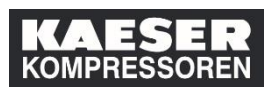

| Explicación                                                             | Captura de pantalla                                                                                                    |
|-------------------------------------------------------------------------|----------------------------------------------------------------------------------------------------|
| (15) Haga clic en<br><b>Completo</b> .                                  | SuccessFactors Learning Mis empleados - Google Chrome Kesser-stage.plateau.com/learning/user/learning/recordLearningWizardUpdateSubordinates.do#recdLearningPageHeader Está actuando en nombre de otro usuario Los entaces directos os e admiten en el modo delegado Registrar aprendizaje Introducir detalles de artículo • son de tipo obligatorio • Artículo : Allgemeine elektrische Gefährdungen (mm_1000de-DE_AllgemeineElektri) Rev 13.10.2014 10.15 Europa/Berlin Cambiar artículo • Fecha de finalización: 14.10.2019 • Horas totales: (1000.00) • Horas totales: (1000.00) • Contral European Time (EuropaBerlin) Asignar valores predeterninados • Contral European Time (EuropaBerlin) • Nombre del profesor: Profesora • Contral European Time (EuropaBerlin) Contentarios • Contral European Time (EuropaBerlin) • Contral European Time (EuropaBerlin) • C |
| (16) Haga clic en <b>Aplicar<br/>valor predeterminado a<br/>todos</b> . | SuccessFactors Learning – Mis empleados - Google Chrome kaeser-stage.plateau.com/learning/user/learning/recordLearningWizardUpdateSubordinates.do#recdLearningPageHeader Estă actuando en nombre de otro usuario Los enfaces directos no se admiten en el modo delegado Registrar aprendizaje Introducir detalles de artículo * son de tipo obligatorio • Artículo : Aligemeine elektrische Gefährdungen (mm_1000de-DE_AligemeineElektri) Rev 13 10 2014 10:15 Europa/Berlin Cambiar artículo • Fecha de finalización: • 1000 del finalización: • Son de finalización: • 1000 del finalización: • Fecha de finalización: • 1000 del finalización: • 1551 • Artículo : Aligemeine elektrische Gefährdungen (mm_1000de-DE_AligemeineElektri) Rev 13 10 2014 10:15 Europa/Berlin Cambiar artículo • Order de finalización: • 1000 de finalización: • 1551 • Horas botales: • 1000 de profesor: • Defesor Profesor a Compreso: • Contest de usuario • Nombre • Calificación • Volver • Volver • Volver • Aplicar valor predeterminado a todos • Cancelar • Cancelar • Cancelar • Calificación • Calificación • Cali                                                                                                    |
| (17) Haga clic en<br><b>Continuar</b> .                                 | Succesifactos Leaning – Ms empleados - Google Chorne                                                                                                    |

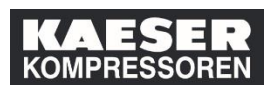

| Explicación                                                                                                    | Captura de pantalla                                                                                                    |
|----------------------------------------------------------------------------------------------------|----------------------------------------------------------------------------------------------------|
|                                                                                                    | SuccessFactors Learning Aprendizaje Registrar aprendizaje Registrar aprendizaje - Google Chrome     Learning/user/learning/user/learning/vecordLearning/WzardPreviewDet.do?workflowStep=2     Etil actuando en nombre de oto usuato     Los entaces decidos no se admiten en el Voiver a incio de Cerra     modo delegado                                                                                                    |
| (18) Haga clic en<br><b>Registrar aprendizaje</b> .                                                                                                    | Registrar aprendizaje         Articulo: PERINST-C         Articulo: PERINST-C         Perinder Contentario         Perinder Contentario         Perinder Contentario         Perinder Contentario         Perinder Contentario         Perinder Contentario         Perinder Contentario         Perinder Contentarios         Contentarios         Contentarios         Perinder Contentarios         Contentarios                                                                                                    |
| El registro de la<br>participación en la<br>formación ya está<br>completo.<br>Si es necesario, se pueden<br>añadir certificados<br>individuales haciendo clic<br>en los <b>Archivos</b><br><b>adjuntos</b> . Estos pueden<br>ser vistos por el empleado<br>(y también por el<br>supervisor) a través de la<br>ficha "Historial de<br>aprendizaje". | Control      Control      Control |